## **Procedure for Setting Up ADSelfService**

- 1. Open ADSelfService by going to the following URL: <u>https://fixmylogin.trimac.com</u>
  - The following screen should appear:

|                                                                | Sign in                       |
|----------------------------------------------------------------|-------------------------------|
| Update Your Profile Efficiently :                              | User Name:                    |
|                                                                | Password:                     |
| User Registration<br>Establish your identity via registration  | Login                         |
| Self Update<br>Update your contact information                 |                               |
| Change Password<br>Change your password using current password |                               |
|                                                                | Reset Password                |
|                                                                | Reset your forgotten password |
|                                                                |                               |
|                                                                | Unlock Account                |

- 2. Enter your username and password under where it says "Sign in". Your username and password will be your Trimac login information.
- 3. You will be prompted to enroll your account. The following window should appear.

| Welcom | e! This portal offers you the power of password self-service!                                                                                                    |
|--------|----------------------------------------------------------------------------------------------------|
|        | <ul> <li>Password self-service: Reset password yourself when you forget it! Don't wait for the helpdesk!</li> <li>Self-service Account Unlock: Unlock the computer, when you are locked out of it.</li> <li>Self-service Directory Update: Update the changes in contact details yourself! And more</li> </ul> Enroll now to enjoy these benefits! Click Here |

4. You will be prompted to setup security questions for your account. These questions will add extra protection to prevent any unwanted access to your account. You will need to setup two questions and answers. The following screen should appear:

| minimum length or        | the answer(s) should be 5 characters an | o maximum allowed is 255 characters |  |
|--------------------------|-----------------------------------------|-------------------------------------|--|
| Please Select a Question |                                         | ~                                   |  |
| Answer                   | Confirm Answer                          |                                     |  |
| Please Selec             | t a Question                            | ~                                   |  |
| Answer                   | Confirm Answer                          |                                     |  |

- 5. Once completed, click "Enroll" (in the red box in the screenshot above).
- 6. You have now successfully enrolled. If you forget your password, you will be able to reset it using these security questions.